## To access Microsoft 365 online student accounts

| G Sugar X +                                    |                                                                                                    | - a ×                  |
|------------------------------------------------|----------------------------------------------------------------------------------------------------|------------------------|
| + > C ( II logn microsoftonias.com             |                                                                                                    | 0.1                    |
| III Appa 📒 Hause 🥹 Welcome to Views. 🕹 Ased Le | er 🔞 vervalgsbradtaal 8 📒 falem 👸 Caering Satest 😩 Melennis, 🖬 Algofal apennes 1. 🎍 Court Hause Fald. | e Other bookenark      |
|                                                |                                                                                                    | Gnal Inoges III 🚯      |
|                                                | Google                                                                                                |                        |
|                                                |                                                                                                    |                        |
|                                                |                                                                                                    |                        |
|                                                | Gauge Search In Feeling Lacey                                                                         |                        |
|                                                | Committee Hear Goods is haking people                                                                 |                        |
|                                                |                                                                                                    |                        |
|                                                | Google offered In: . Geologe-                                                                         |                        |
| Invited                                        |                                                                                                    |                        |
| Advettidag Dustress Alexa How Search works     |                                                                                                    | Privacy Terms Settings |
| P Type here to search                          | o 🖙 🚍 💼 📑 📕 📾 🛛 🗛 📥                                                                                   | ter del 🎬 ENG 1958     |

## 2. To sign in, type in your email address. This is most commonly: <u>firstname.surname@isk.ie</u>

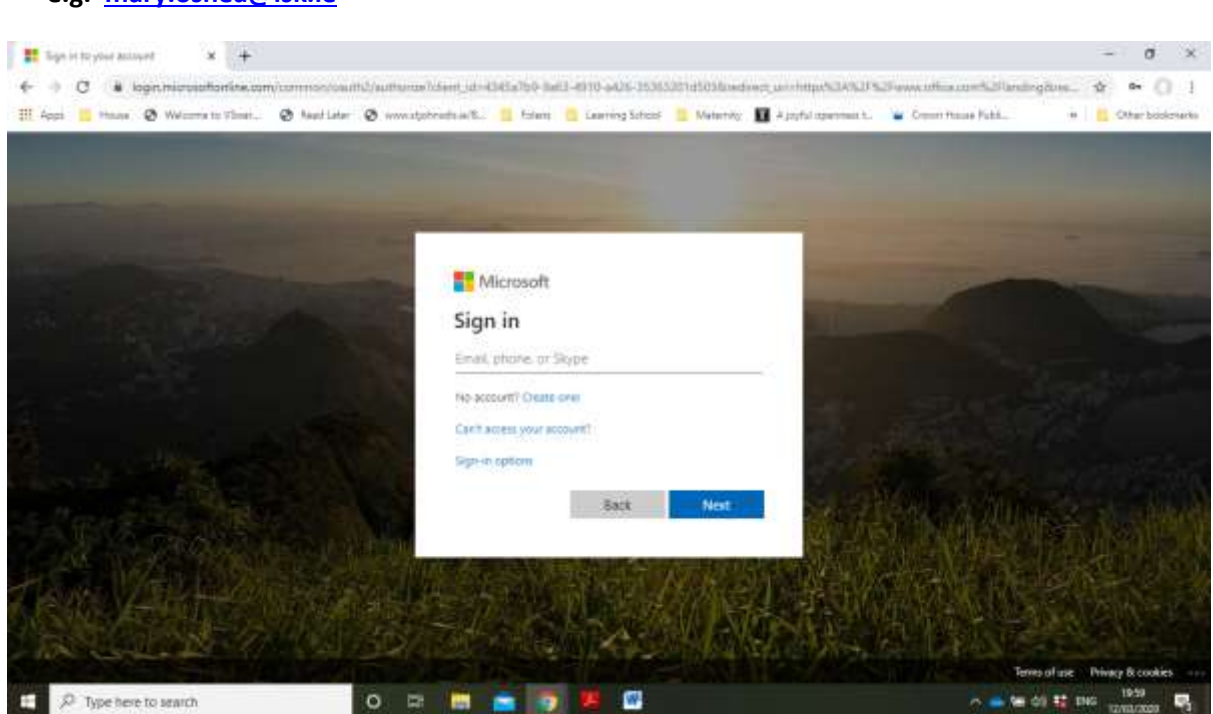

## e.g. mary.oshea@isk.ie

## 3. Type in your password

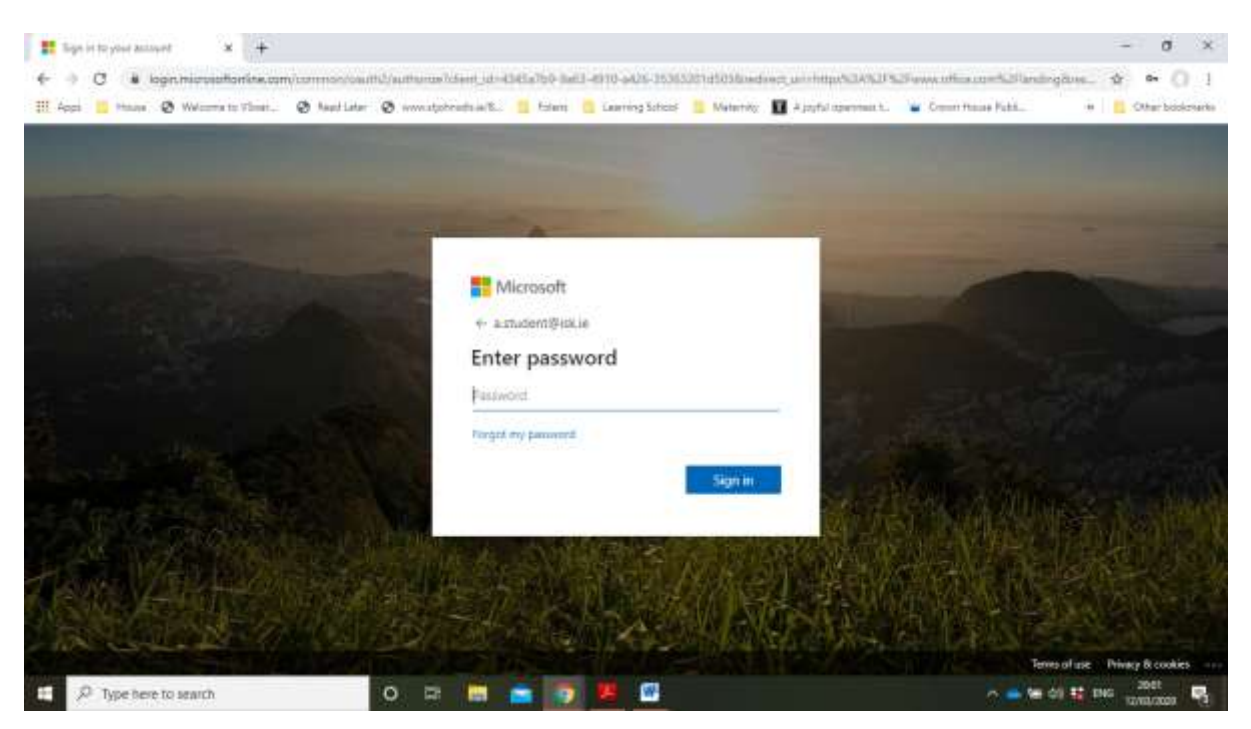

4. Click on the 'Teams' icon. This will bring you into each of the class teams that you are a member of.

| 0 Mirrout Office Hater X +                       |                                            |                                                                                                    | - a ×                     |
|--------------------------------------------------|--------------------------------------------|----------------------------------------------------------------------------------------------------|---------------------------|
| ← → C → offes.com/halfind.                       |                                            |                                                                                                    | \$ * () 1                 |
| III. Apps 🛄 Phase 🥥 Welcome to Vinet 🕲 Asof Le   | ter 🛛 www.atjobradis.arilli. 📋 Eslem       | 💁 Learning School 📜 Maternity: 🛄 A joyful operation t. 🍟 Count Hou                                                                                                    | as Fubl Other bookersarks |
| III Office 385                                   | C Search                                   |                                                                                                    | 0 0 7 🚳                   |
| Good evening, A                                  |                                            |                                                                                                    | Instal Office             |
| + 🚳 🖕                                            |                                            |                                                                                                    | →                         |
| Start new Outlook OneOn                          | rive Word Excel                            | PowerPoint OneNote SharePoint Teams Sw                                                                                                    | ay All'appo               |
| Recommended                                      |                                            |                                                                                                    |                           |
| B Tour waterful statement that<br>Tour at 215 PM | Tou edited this<br>Teb 18                  | Z See Griffin extracting                                                                                                    |                           |
|                                                  |                                            | And the second second s |                           |
|                                                  |                                            |                                                                                                    |                           |
| Discurrent<br>autorgationgenetation              | EEI Report ISK<br>Int Learning and Company | PREPARATION AND PLANNING<br>Inflationsportures                                                                                                    |                           |
| Manufacture and an and an                        | ( antions)                                 |                                                                                                    | Feedback                  |
| E P Type here to search                          | 0 🛱 🛅 💼 💿                                  | <u>8</u> 🙆                                                                                                    | 2002 2002 R               |

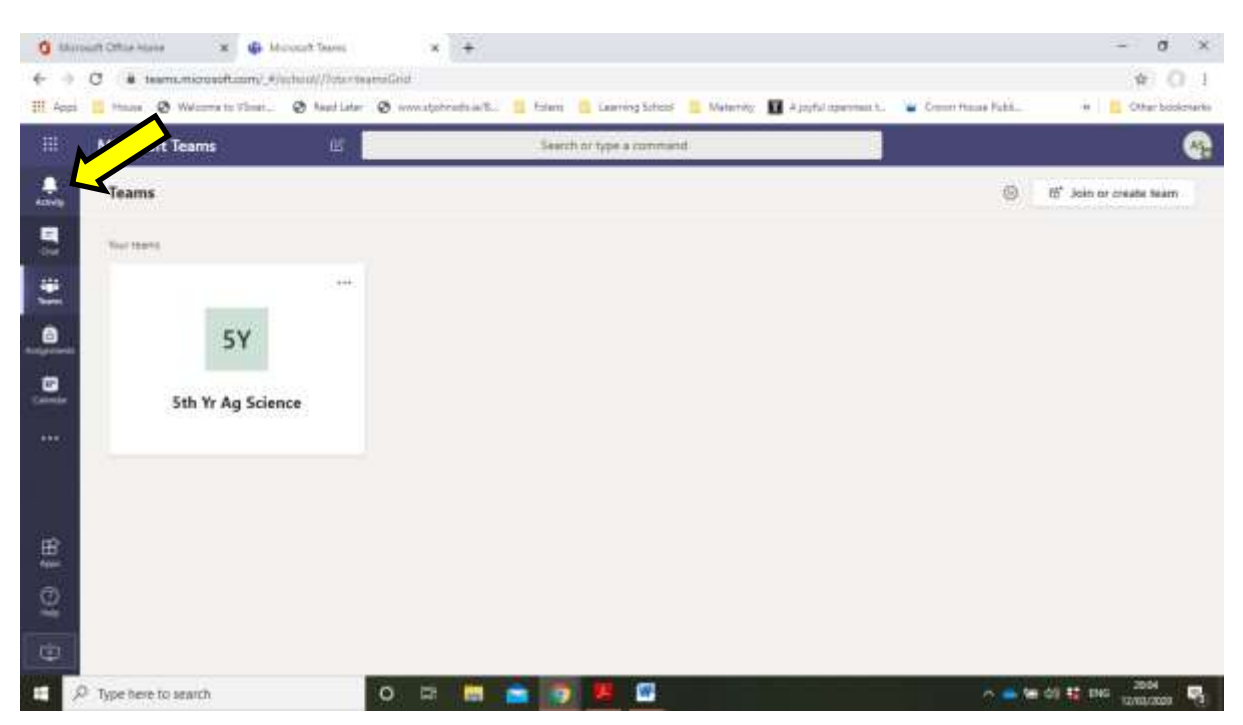

5. You will be notified of any updates to your classes in the activity section

6. You may also wish to download the 'Teams' app on your mobile phone and login using your email address and password. It is important to have your notifications turned on as you will be updated to any new work immediately.

7. If you do not know your password it can be reset by emailing: password@isk.ie